## Se connecter à un serveur FTP avec Notepad++

L'éditeur Notepad++ propose un plugin permettant de se connecter à un serveur FTP.

• A partir du menu Plugins, faites afficher la fenêtre NppFTP :

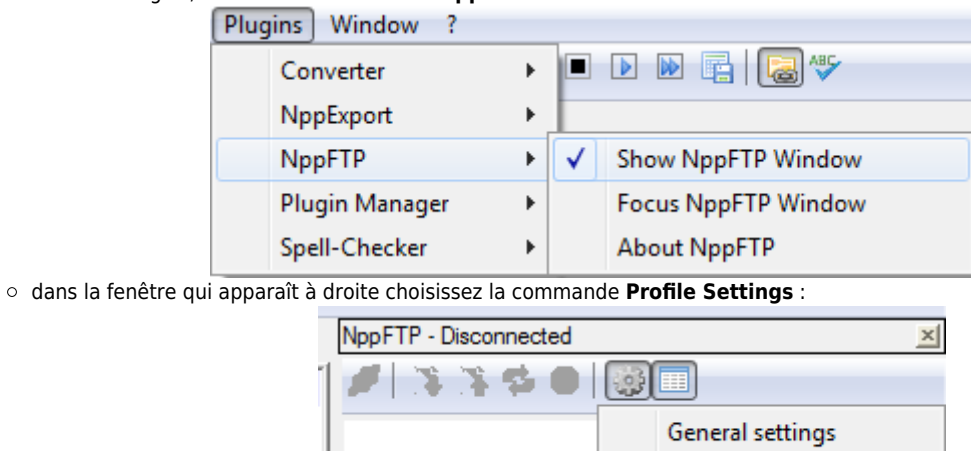

- cliquez sur le bouton Add new et donner un nom à votre connexion FTP (ici OVH) :
- renseignez les paramètres de connexion au serveur (Hostname, Username et password). Le port par défaut est le 21 qui est le port standard pour le service FTP :

Profile settings

• cliquez ensuite sur l'icône (Dis)Connect pour lancer la connexion sur le serveur OVH

| NppFTP - Disconnected |     |
|-----------------------|-----|
| 🔊 🛪 🕸 🖲               | 🌼 🔲 |
| ovh                   |     |

• vous visualiser alors les dossiers et fichiers présent sur le serveur :

From: / - **Les cours du BTS SIO** Permanent link:

/doku.php/dev/ftp/connexionnotepad

Last update: 2014/01/20 12:08

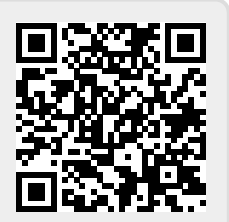